- NOTA: Si vous avez plusieurs utilisateurs sur votre ordinateur, ce réglage sera à effectuer sur chaque utilisateur
- 1) Démarrer / Paramètres / Confidentialité

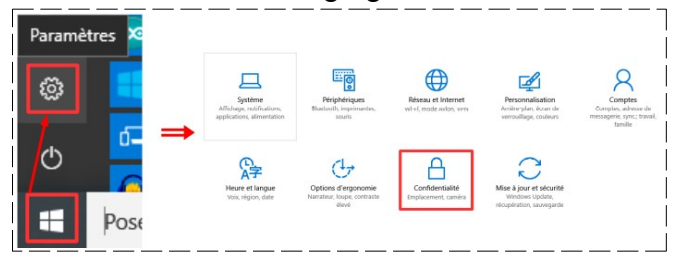

- NOTA: Les réglages ci-dessous sont un exemple de mon ordinateur personnel. A vous de les modifier a votre convenance. Ne rien modifier au club sans l'avis de l'animateur
- 2) Réglez les paramètres comme ci-dessous

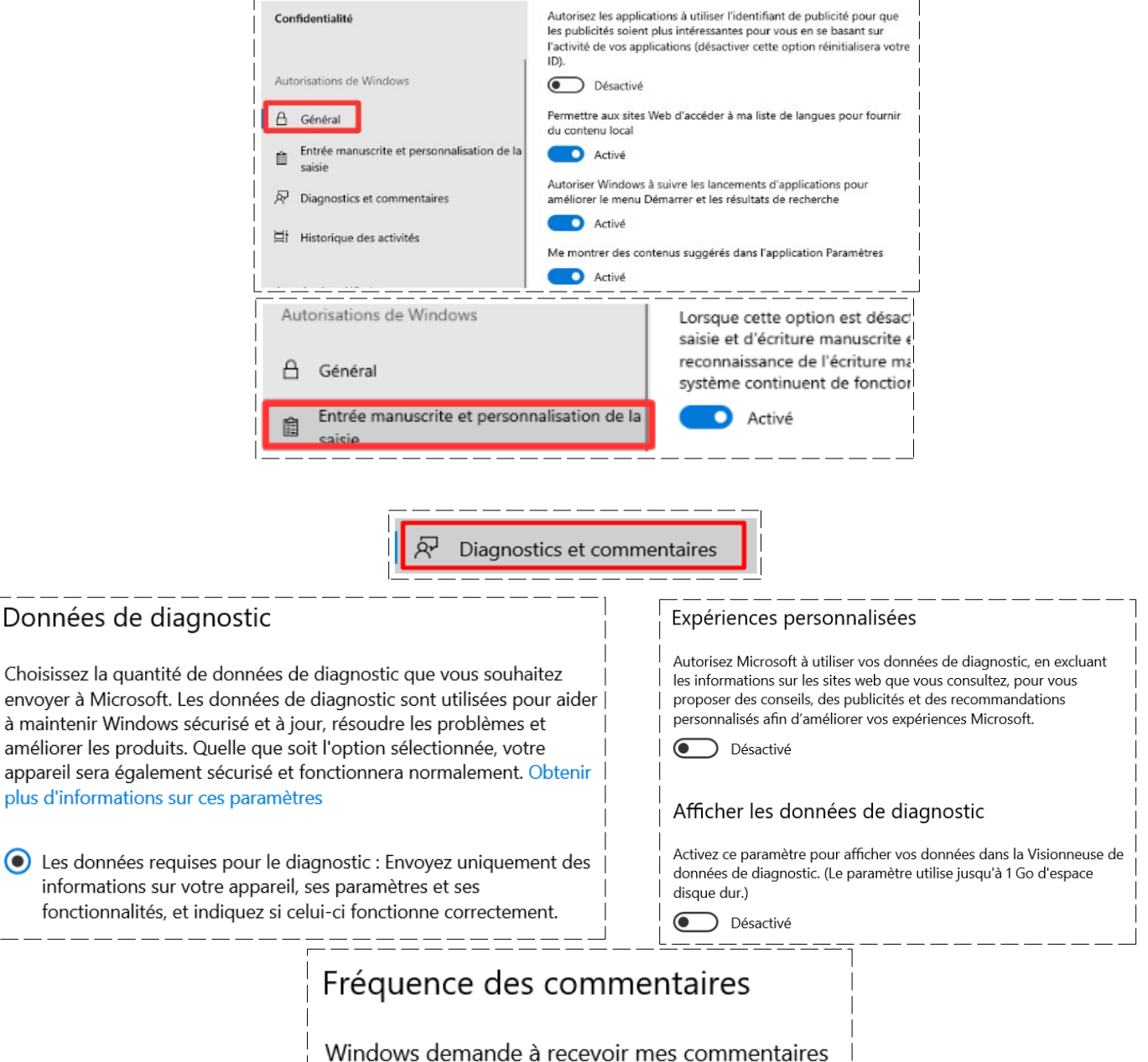

|                                                                                                    | Histor                                                                                                    | rique des a                                                                                                    | activités                                             | 1                                                                                                    |
|----------------------------------------------------------------------------------------------------|----------------------------------------------------------------------------------------------------|----------------------------------------------------------------------------------------------------|-------------------------------------------------------|----------------------------------------------------------------------------------------------------|
| 片 Historique des acti                                                                                                    | vités 📈 Enreg                                                                                                    | istrer l'historique de                                                                                                    | e mes activités sur c                                 | et appareil                                                                                            |
|                                                                                                    | Envoy                                                                                                    | er l'historique de m                                                                                                    | es activités à Micro                                  | soft                                                                                                   |
| 오 <sup>))</sup> Voix                                                                                                    | Re                                                                                                    | connaissanc<br>Désactivé                                                                                                    | e vocale en                                           | ligne                                                                                                  |
|                                                                                                    | 占 Localisatic                                                                                                    | 'n                                                                                                    |                                                       |                                                                                                    |
| votre dernier emplacement connu est enreg<br>partagé avec d'autres appareils où vous ête<br>compte Microsoft. Refuser l'accès empêche<br>listées sur cette page d'accéder à votre emp<br>Activé                               | gistré dans le cloud et est<br>es connecté avec votre<br>uniquement les applications<br>placement.                                                                                                    | Actualités                                                                                                    | rt calendrier                                         | <ul> <li>Désactivé</li> <li>Désactivé</li> <li>Activé</li> <li>Désactivé</li> </ul>                    |
| Autoriser les applications de bui<br>votre emplacement<br>Certaines applications et fonctionnalités Wind<br>votre emplacement pour fonctionner comme<br>ce paramètre peut limiter les actions autorisée<br>bureau et Windows. | reau à accéder à<br>dows doivent accéder à<br>prévu. La désactivation de<br>es pour les applications de                                                                                                    | Météo<br>Météo<br>Tuneln Ra<br>Visionneu<br>Visionneu<br>bureau<br>Visionneu                                                                                                    | idio<br>se 3D<br>se web de l'application de<br>Search | <ul> <li>Activé</li> <li>Désactivé</li> <li>Désactivé</li> <li>Désactivé</li> <li>Désactivé</li> </ul> |
| Caméra                                                                                                    | Autoriser l'accès à la caméra         L'accès à la caméra de cet appareil est au         Autoriser les applications à acc <ul> <li>Activé</li> <li>Pas pour le club</li> <li>Choisir les applications du N</li> <li>peuvent accéder à votre can</li> <li>Caméra</li> <li>Cortana</li> <li>Cortana</li> <li>HP Smart</li> <li>Hub de commentaires</li> <li>Microsoft Edge</li> <li>Une autorisation est toujours obliga</li> <li>Microsoft Store</li> <li>OneNote</li> <li>Photos Microsoft</li> <li>Photos Microsoft</li> <li>Skype</li> <li>Visionneuse 3D</li> <li>Visionneuse web de l'application de</li> <li>Xbox Game Bar</li> </ul> | sur cet appareil<br>tivé Pas pour le club<br>éder à votre caméra<br>Microsoft Store qui<br>néra<br>Activé<br>Désactivé<br>Désactivé<br>Désactivé<br>Désactivé<br>Désactivé<br>Désactivé<br>Désactivé<br>Désactivé<br>Désactivé<br>Désactivé<br>Désactivé<br>Désactivé<br>Désactivé<br>Désactivé<br>Désactivé<br>Désactivé<br>Désactivé |                                                       |                                                                                                    |

|            |                                                                                               | Ţ                                                    | Micr          | ophone                                                                                                    |  |  |
|------------|-----------------------------------------------------------------------------------------------|------------------------------------------------------|---------------|----------------------------------------------------------------------------------------------------|--|--|
| 0          | Caméra                                                                                        | <b>•</b> A                                           | ctivé         | Autoriser les applications de bureau à accéder à                                                                                                    |  |  |
| -          | Compagnon de la console Xbox                                                                  |                                                      | )ésactivé     | sactivé         Votre micro           sactivé         Certaines applications et fonctionnalités Windows doivent accéder à<br>votre micro pour fonctionner comme prévu. La désactivation de ce<br>paramètre peut limiter les actions autorisées pour les applications de<br>bureau et Windows. |  |  |
| 0          | Cortana                                                                                       |                                                      | ctivé         |                                                                                                    |  |  |
|            | Enregistreur vocal                                                                            |                                                      | ctivé         | Activé                                                                                                    |  |  |
| EX         | Examen                                                                                        |                                                      | )ésactivé     | Adobe Premiere Elements 2018<br>Dernier ouvert 15/05/2020 10:51:52                                                                                                    |  |  |
|            | HP Smart                                                                                      |                                                      | )ésactivé     | Audacity® Cross-Platform Sound Edi                                                                                                    |  |  |
| 2          | Hub de commentaires                                                                           |                                                      | ctivé         | Dernier ouvert 25/09/2022 11:19:30                                                                                                    |  |  |
| a          | Microsoft Store                                                                               |                                                      | ctivé         | Dernier ouvert 02/10/2019 21:14:48                                                                                                    |  |  |
| 2          | Obtenir de l'aide                                                                             |                                                      | )ésactivé     | Elements 2018 Organizer<br>Dernier ouvert 02/01/2021 15:22:46                                                                                                    |  |  |
| 1          | OneNote for Windows 10                                                                        |                                                      | )ésactivé     | Firefox<br>Dernier ouvert 23/03/2021 14:08:44                                                                                                    |  |  |
|            | Photos Microsoft                                                                              | • Da                                                 | ésactivé      | OBS Studio<br>Dernier ouvert 21/02/2022 12:12:25                                                                                                    |  |  |
|            | Portail de réalité mixte                                                                      | ● Dé                                                 | ésactivé      | QRecord                                                                                                    |  |  |
| $\bigcirc$ | Visionneuse 3D                                                                                | ● Dé                                                 | ésactivé      | Screencest-Q-Matic                                                                                                    |  |  |
|            | Visionneuse web de l'application de<br>bureau                                                 | ● Dé                                                 | ésactivé      | O Dernier ouvert 15/05/2020 10:41:59                                                                                                    |  |  |
|            | Xbox Game Bar                                                                                 | • Dé                                                 | ésactivé      | Zoom Meetings<br>Dernier ouvert 23/06/2020 16:16:26                                                                                                    |  |  |
|            |                                                                                               | Autori                                               | ser l'ac      | cès aux notifications utilisateur sur                                                                                                    |  |  |
| 1          |                                                                                               | L'accès au                                           | ux notific    | ations utilisateur pour cet appareil est activé                                                                                                    |  |  |
| L          | LJ Notifications                                                                              | Autoris                                              | ser les       | applications à accéder à vos                                                                                                    |  |  |
|            | notifications                                                                                 |                                                      |               |                                                                                                    |  |  |
| L.         |                                                                                               |                                                      | Activé        | j                                                                                                    |  |  |
|            |                                                                                               | ser l'accès aux informations du compte sur<br>pareil |               |                                                                                                    |  |  |
|            | RE Informations sur le compte L'accès aux informations de compte pour cet appareil est activé |                                                      |               | ux informations de compte pour cet appareil est activé                                                                                                    |  |  |
|            | Autoriser les applications à accéder aux<br>informations de votre compte                      |                                                      |               | ser les applications à accéder aux<br>ations de votre compte                                                                                                    |  |  |
|            |                                                                                               |                                                      | lacksquare    | Désactivé                                                                                                    |  |  |
|            | Si vous trava<br>Pas utile pou                                                                | aillez av<br>ur un co                                | ec un<br>mpte | compte <u>microsft</u><br>local                                                                                                    |  |  |

| ۲<br>م<br>م<br>م<br>م<br>م<br>م<br>م<br>م | Choisir les applications qui peuve<br>ontacts<br>ertaines applications doivent accéder à vos o<br>omme prévu. Désactiver une application ici p<br>onctionnalités. L'application intégrée suivante<br>ontacts : Contacts.<br>Compagnon de la console Xbox<br>Courrier et calendrier | ent accéder à vos<br>ontacts pour fonctionner<br>eut limiter ses<br>a toujours accès à vos<br>Désactivé<br>Activé        | Calendrier          | Autoriser les application<br>calendrier<br>Si vous autorisez l'accès, vous pou<br>peuvent accèder à votre calendrier<br>page. Refuser l'accès empêche les<br>calendrier.<br>Activé<br>Choisir les applications d<br>votre calendrier<br>Certaines applications doivent acce<br>fonctionner comme prévu. Désacti | s à accéder à votre<br>vez choisir les applications qui<br>en utilisant les paramètres de cette<br>applications d'accéder à votre<br>qui peuvent accéder à<br>sider à votre calendrier pour<br>ver une application ici peut limiter ses<br>trérrées suivance ont touieurs accès à |
|-------------------------------------------|----------------------------------------------------------------------------------------------------|----------------------------------------------------------------------------------------------------|---------------------|----------------------------------------------------------------------------------------------------|----------------------------------------------------------------------------------------------------|
|                                           | Démarrage                                                                                                    | Désactivé                                                                                                    |                     | votre calendrier : Courrier et Calen Courrier et calendrier                                                                                                    | drier.                                                                                                    |
|                                           | Windows Feature Experience Pack                                                                                                    | Désactivé                                                                                                    |                     | People                                                                                                    | Désactivé                                                                                                    |
| Tistorique des a                          | Autoriser l'accès à l'historiqu<br>appareil<br>L'accès à l'historique des appels pour ce<br>Autoriser les applications à<br>de vos appels<br>Activé<br>Choisir les applications qui<br>votre historique des appels<br>Contacts<br>Cortana                                          | ue des appels sur cet<br>at appareil est activé<br>accéder à l'historique<br>peuvent accéder à<br>Désactivé<br>Désactivé | Courrier élect      | Autoriser l'accès aux e<br>L'accès au courrier électronique<br>Autoriser les application<br>Activé<br>Choisir les applications d<br>e-mails<br>Contacts<br>Cortana                                                                                                    | -mails sur cet appareil<br>pour cet appareil est activé<br>s à accéder à vos e-mails<br>qui peuvent accéder à vos<br>Désactivé                                                                                                    |
|                                           | Messages                                                                                                    | Activé                                                                                                    |                     | Courrier et calendrier                                                                                                    | Activé                                                                                                    |
| 🖹 Tâches                                  | Autoriser l'accès aux tâches su<br>L'accès aux tâches pour cet appareil est ac<br>Autoriser les applications à ac<br>Activé                                                                                                    | ur cet appareil<br><sub>tivé</sub><br>céder à vos tâches                                                                 | 🖵 Messagerie        | Autoriser l'accès à la message<br>L'accès à la messagerie pour cet appareil<br>Autoriser les applications à li<br>messages<br>Choisir les applications qui p<br>envoyer des messages<br>Contacts<br>Contacts                                                                                                    | erte sur cet appareil<br>est activé<br>ire ou à envoyer des<br>peuvent lire ou<br>Désactivé<br>Désactivé                                                                                                    |
| 🕅 Radios                                  | Autoriser l'accès au contrôle o<br>appareil<br>L'accès au contrôle des émetteurs sur cet a<br>Autoriser les applications à co<br>de l'appareil<br>Désactivé                                                                                                    | des émetteurs sur cet<br>appareil est activé<br>ontrôler les émetteurs                                                   | a Autres appa       | Communiquer avec d<br>Communiquer avec d<br>Désactivé                                                                                                    | es appareils découplés                                                                                                    |
| Activation voca                           | L'accès au micro est activé po<br>Modifier l'accès au micro<br>Autoriser les applications à u<br>vocale<br>Désactivé<br>Autoriser les applications à ut<br>vocale lorsque cet appareil es<br>Désactivé                                                                             | ur cet appareil<br>Itiliser l'activation<br>iliser l'activation<br>t verrouillé                                          | S Appels téléphoniq | Autoriser les appels téléphon<br>L'accès aux appels téléphoniques pour<br>Autoriser les applications<br>téléphoniques<br>Choisir les applications qui<br>appels téléphoniques<br>Cartes<br>Cortana<br>Votre téléphone                                                                                           | poniques sur cet appareil<br>cet appareil est activé<br>à passer des appels<br>peuvent passer des<br>Désactivé<br>Désactivé<br>Activé                                                                                                    |

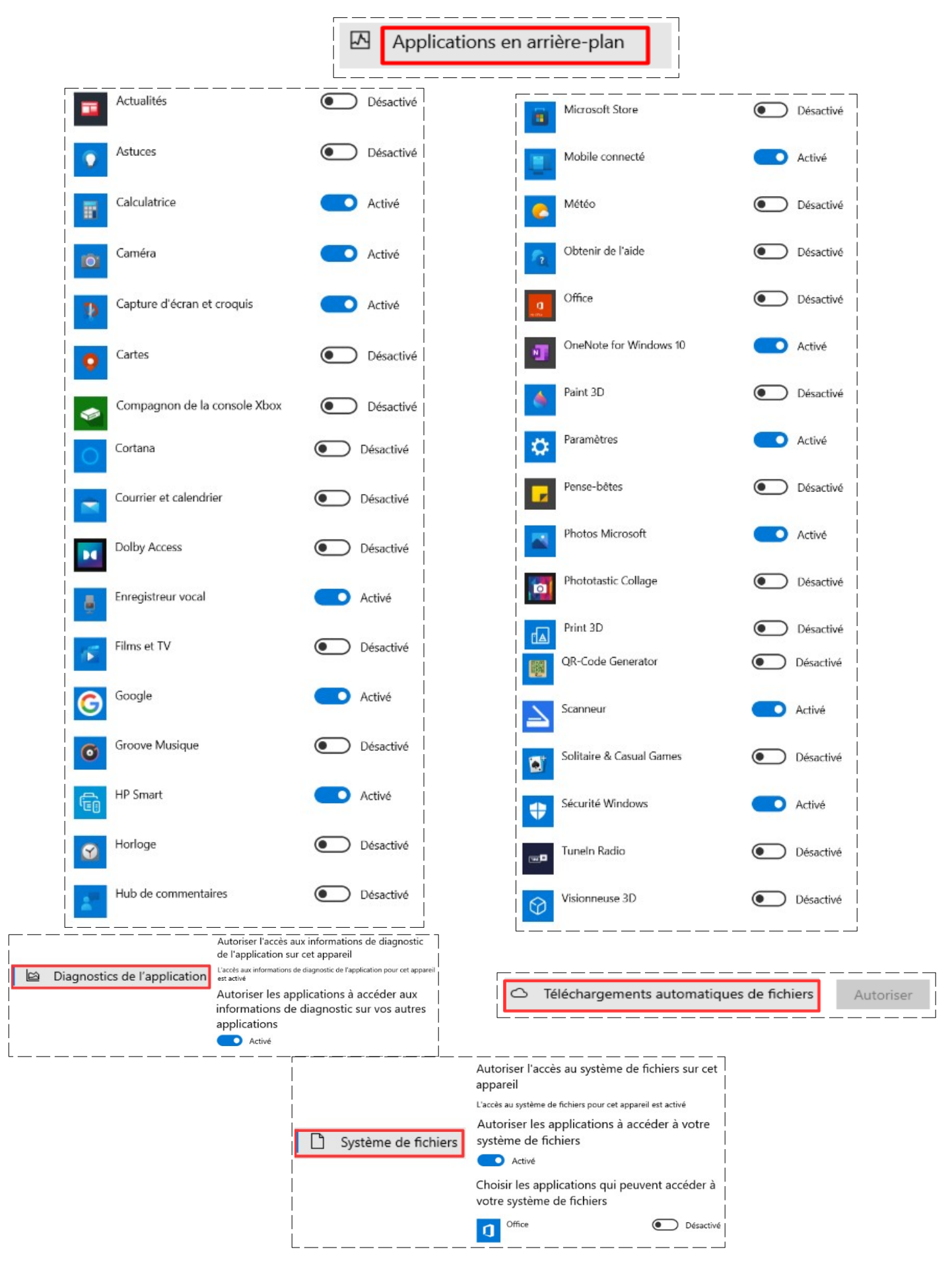

|           | L'accès à la bibliothèque documents pour cet appareil est activé<br>Autoriser les applications à accéder à votre<br>bibliothèque de documents |                                                                                                    |                                                                                                    | Activé                                                                 |           |
|-----------|----------------------------------------------------------------------------------------------------|----------------------------------------------------------------------------------------------------|----------------------------------------------------------------------------------------------------|------------------------------------------------------------------------|-----------|
|           |                                                                                                    |                                                                                                    |                                                                                                    | Choisir les applications qui peuvent ac<br>votre bibliothèque d'images |           |
|           | Activé                                                                                                    |                                                                                                    |                                                                                                    | Capture d'écran et croquis                                             | CO Activé |
|           | Choisir les applications qu<br>votre bibliothèque de do                                                                                       | li peuvent accéder à<br>cuments                                                                                                    |                                                                                                    | Compagnon de la console Xbox                                           | Désactivé |
| Documents | Enregistreur vocal                                                                                                    | Activé                                                                                                    | Images                                                                                                    | O                                                                      | Activé    |
|           | Hub de commentaires                                                                                                    | Activé                                                                                                    |                                                                                                    | Hub de commentaires                                                    | C Activé  |
|           | OneNote                                                                                                    | Activé                                                                                                    |                                                                                                    | e Microsoft Edge                                                       | Activé    |
|           | Programme d'installation d'a                                                                                                    | applicati 🔵 Activé                                                                                                    |                                                                                                    | Paint 3D                                                               | Désactivé |
|           | Sécurité Windows                                                                                                    | Activé                                                                                                    |                                                                                                    | Phototastic Collage                                                    | Activé    |
|           | U Vidéos                                                                                                    | appareil<br>L'accès à la bibliothèque de vidéos p<br>Permettre aux application<br>bibliothèque de vidéos<br>Activé<br>Choisir les applications qui<br>votre bibliothèque de vidéo<br>Compagnon de la console Xbor<br>Films et TV<br>Visionneuse 3D | pour cet appareil est activé<br>ons d'accéder à votre<br>peuvent accéder à<br>s<br>Activé<br>Activé<br>Activé<br>Désactivé |                                                                        |           |
|           |                                                                                                    | Xbox Game Bar                                                                                                    | Désactivé                                                                                                    |                                                                        |           |

3) Fermez la fenêtre